### 1. Select [Commodore]>[VZ]>[PIM]

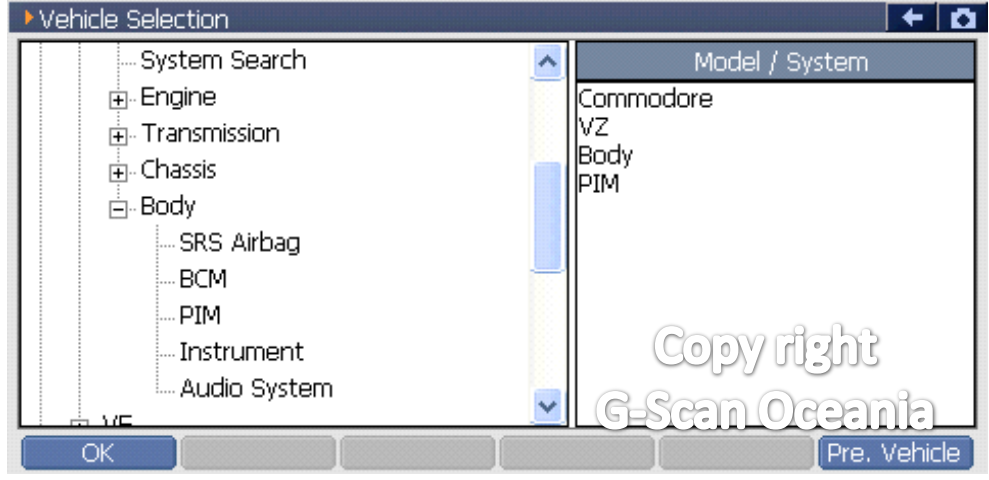

# 2. Select [Special function]

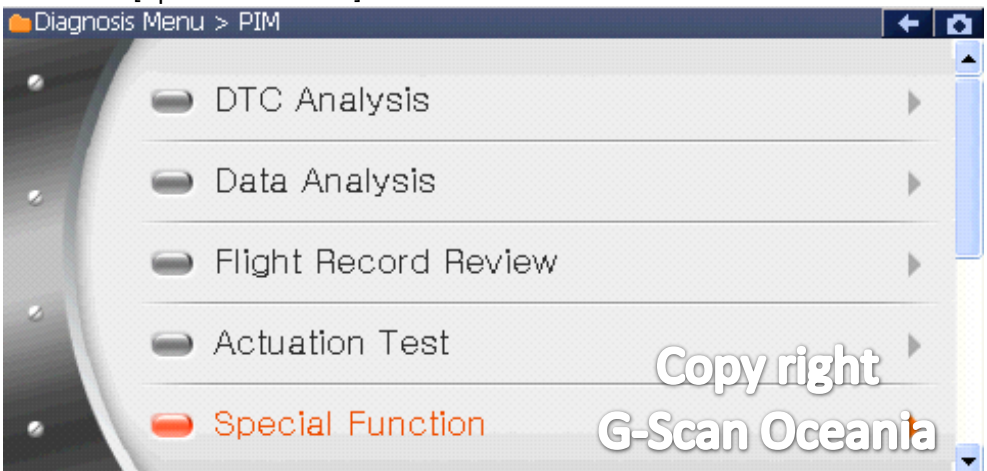

## 3. Select [PIM link to ECM]

| 👝 Diagnosi: | s Menu > PIM      | <b>←</b>   <b>○</b>          |  |
|-------------|-------------------|------------------------------|--|
| •           | PIM Configuration | •                            |  |
|             | 👄 Program VIN     | Þ                            |  |
|             | 👄 Reset PIM       | •                            |  |
|             | PIM link to ECM   | Copy right<br>G-Scan Oceania |  |

#### 4. Caution.

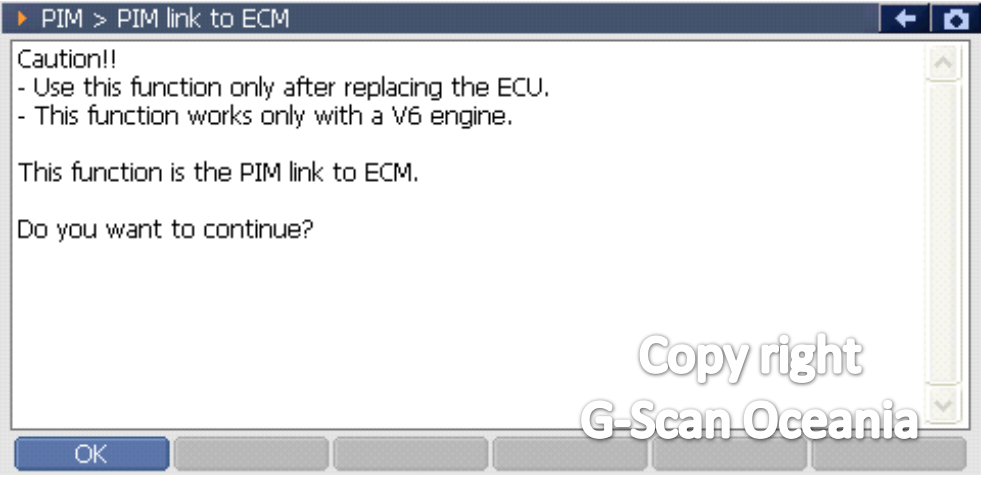

## 5. Input the security code.

| PIM > PIM link to ECM                 |         |   | + 🖸   |
|---------------------------------------|---------|---|-------|
| Input security code(4-digit number) : | 1       | 2 | з     |
|                                       | 4       | 5 | 6     |
|                                       | 7       | 8 | 9     |
|                                       | G-Stern |   | Enter |
| OK Cancel I                           | I       |   |       |

## \*\* You must input the correct security number.

#### 6. In progress.

| PIM > PIM link to I | ECM        | + 0                                                                                                    |
|---------------------|------------|----------------------------------------------------------------------------------------------------|
| In Progress         |            |                                                                                                    |
|                     |            | _                                                                                                    |
|                     |            |                                                                                                    |
|                     | Conversion |                                                                                                    |
|                     | <u> </u>   | er and a second second |
| OK Car              | ncel I I I |                                                                                                    |

\*\* If it shows a message regarding a communication failure,

Try turning ignition off -> on, and then recommunicating with the PIM system.

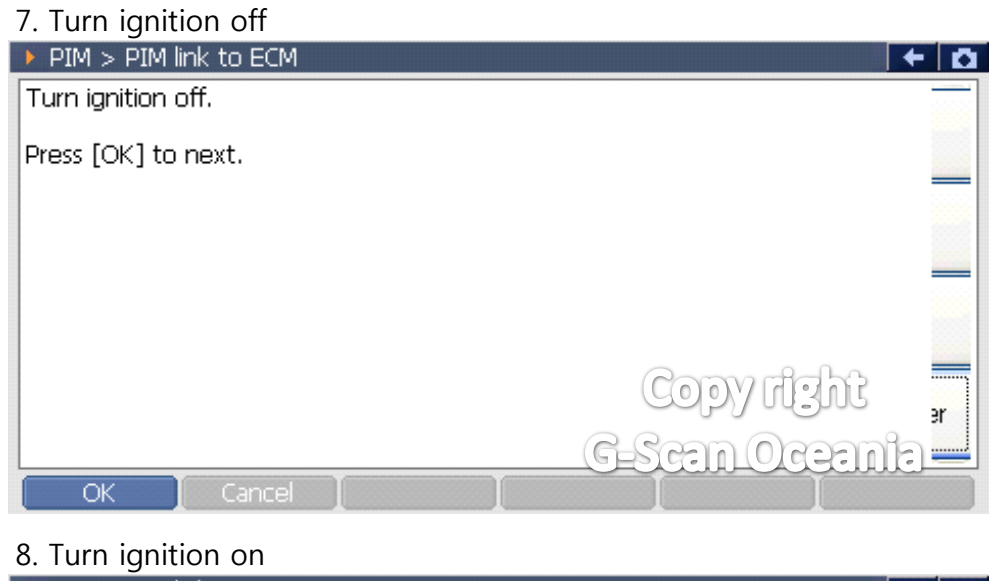

| PIM > PIM link to ECM | - D |
|-----------------------|-----|
| Turn ignition ON      |     |
| Press [OK] to next.   |     |
|                       |     |
|                       |     |
|                       |     |
| Ocean all the         |     |
| Color Hand            | ər  |
| G-Scan Ocean          |     |
| OK Cancel .           |     |

7. Complete.

\*\* PCM link is now complete. Now the DTC/s relating to the immobiliser can be erased.